### llmuKomputer.Com

Ikatlah limu dengan menuliskannya

## Bermasalah Dalam Instalasi **Prestashop?** Ini Dia Solusinya.

### Ilzaamul Ikhsaan

ilzaamul.ikhsaan@yahoo.com http://ilzaamulikhsaan.blogspot.com

#### Lisensi Dokumen:

Copyright © 2003-2007 IlmuKomputer.Com Seluruh dokumen di IlmuKomputer.Com dapat digunakan, dimodifikasi dan disebarkan secara bebas untuk tujuan bukan komersial (nonprofit), dengan syarat tidak menghapus atau merubah atribut penulis dan pernyataan copyright yang disertakan dalam setiap dokumen. Tidak diperbolehkan melakukan penulisan ulang, kecuali mendapatkan ijin terlebih dahulu dari IlmuKomputer.Com.

Pengunaan web e-commerce di dunia perdagangan belum terlalu banyak digunakan, ini menjadi salah satu peluang bagi setiap pengusaha untuk mengembangkan usahanya melalui dunia maya. Banyak sekali kelebihan yang ditawarkan jika kita menggunakan sarana web e-commerce ini untuk menunjang usaha kita. Disamping peluang penyebaran produk semakin besar, peluang untuk banyak diakses dan dilihat banyak orang pun akan semakin bertambah pula.

Salah satu web e-commerce adalah dengan menggunakan prestashop. Tampilan yang ada di dalamnya sudah merupakan tampilan standar untuk sebuah toko online, dengan fitur yang sangat lengkap kita bisa menjelajah dan berkreasi membuat toko online. Tetapi untuk orang awam terkadang masih kesulitan dalam proses melakukan instalasinya, berikut adalah beberapa langkah sederhana dalam proses instalasi prestashop tipe 1.5.2.0

#### Instalasi Prestashop 1.5.2.0

Sebelum kita menginstalasi prestashop, terlebih dahulu kita harus memiliki web server misal XAMPP seperti yang saya gunakan. Copykan semua folder prestashop ke dalam htdocs. Kemudian run folder tersebut, maka akan tampil halaman seperti berikut. Pilih bahasa yang ingin anda gunakan, kemudian next.

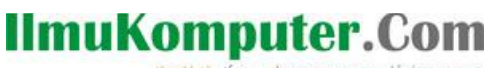

Ikatlah limu dengan menuliskannya

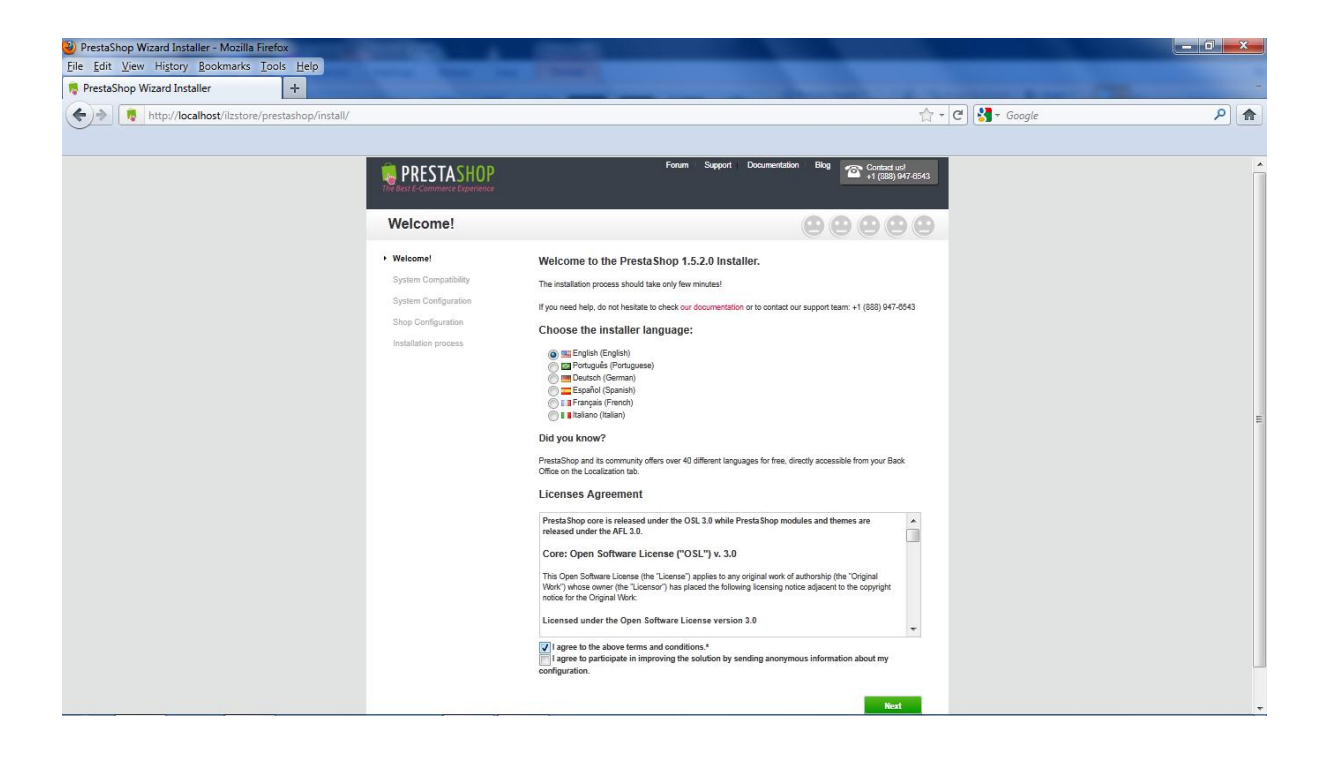

Setelah itu muncul tampilan seperti berikut, pastikan kaondisinya default. Kemudian next lagi

| PrestaShop Wizard Installer - Mozilla Firefox     File Edit, View, History, Bookmarks, Tools, Help |                                                                                |                       |
|----------------------------------------------------------------------------------------------------|--------------------------------------------------------------------------------|-----------------------|
| R PrestaShop Wizard Installer +                                                                    |                                                                                |                       |
| http://localhost/ilzstore/prestashop/install/index.php                                             | ≙ - [C][8                                                                      | ← Google 👂            |
|                                                                                                    | Forum Support Documentation Blog Contract us<br>+1 (888) 94,                   | r-6543                |
| System Compatibilit                                                                                | y 🙁 🙁 🕲 🕲                                                                      | 0                     |
| ✓ Welcome!                                                                                         | Required set-up. Please verify the following checklist items are true.         | _                     |
| System Compatibility     System Configuration     Shop Configuration                               | If you have any questions, please visit our documentation and community forum. |                       |
| Installation process.                                                                              | PHP parameters:                                                                |                       |
|                                                                                                    | Is PHP 5.1.2 or later installed ?                                              | *                     |
|                                                                                                    | Can upload files ?                                                             | ✓                     |
|                                                                                                    | Can create new files and folders ?                                             | ×                     |
|                                                                                                    | Is GD Library installed ?                                                      | ✓                     |
|                                                                                                    | Is MySQL support is on ?                                                       | ×                     |
|                                                                                                    | Recursive write permissions on files and folders:                              |                       |
|                                                                                                    | ~/config/                                                                      | ×                     |
|                                                                                                    | ~/cache/                                                                       | 4                     |
|                                                                                                    | ~/log/                                                                         | ✓                     |
|                                                                                                    | ~/img/                                                                         | ×                     |
|                                                                                                    | ~/mails/                                                                       | <ul> <li>✓</li> </ul> |

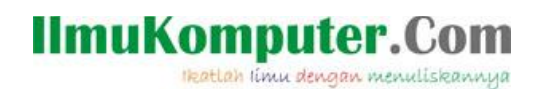

Isikan database pada kolom database dan buat database pada php myadmin sesuai dengan yang tadi di isikan.

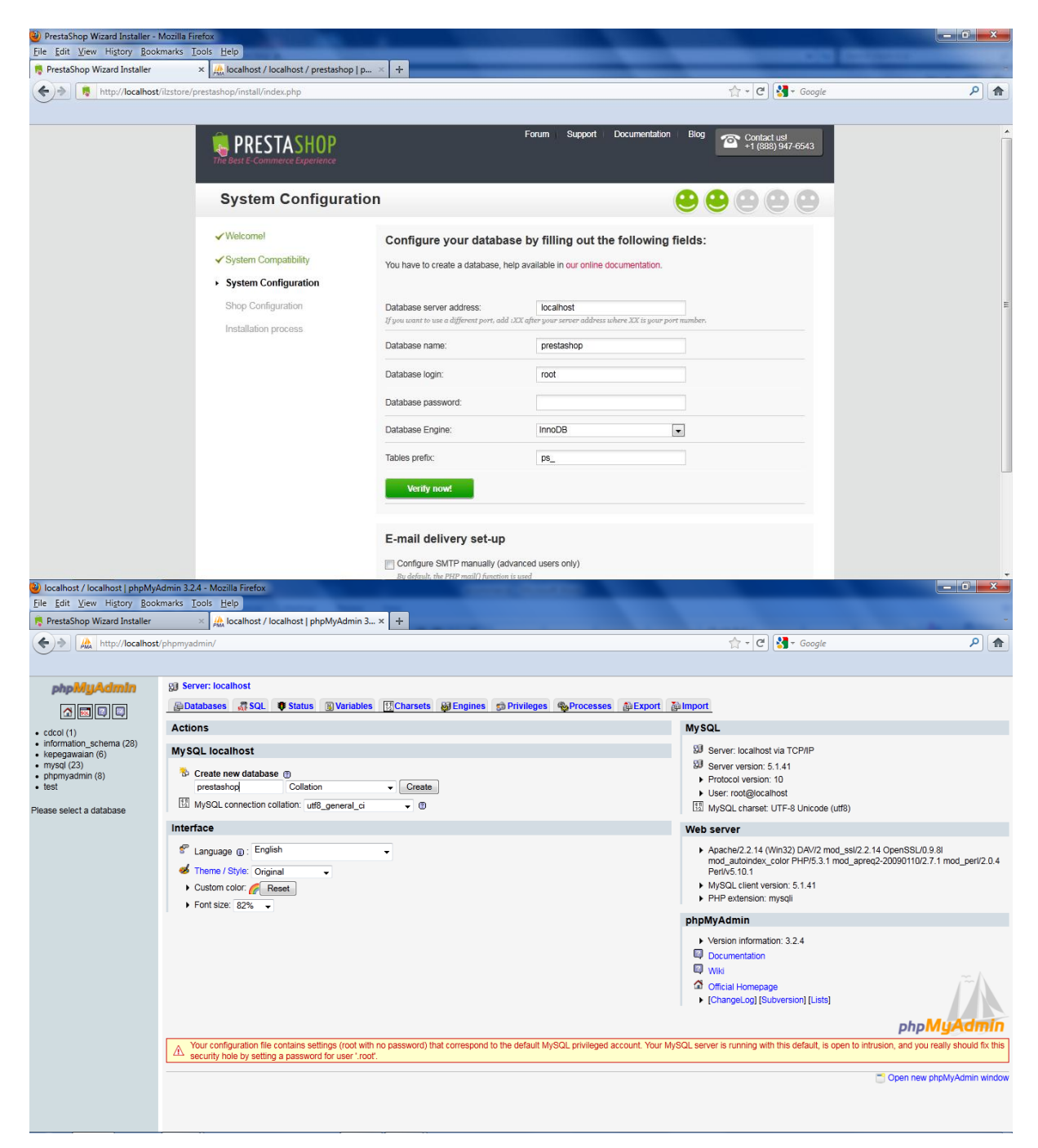

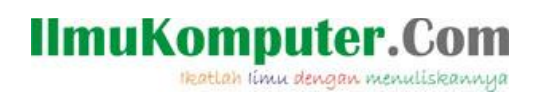

Isikan beberapa informasi mengenai data diri sesuai dengan yang diminta.

| Ele Edit. View Higtory Bookmarks Tools Help<br>Prestashop Wizard Installer * A Allocalhost / Jocalhost / prestashop [p                                                                                                    | - |
|----------------------------------------------------------------------------------------------------|---|
|                                                                                                    |   |
| Image: http://localhost/ilzstore/prestashop/install/index.php     Image: http://localhost/ilzstore/prestashop/install/index.php       Image: http://localhost/ilzstore/prestashop/install/index.php     Image: http://localhost/ilzstore/prestashop/install/index.php                                                                                                    |   |
| PRESTASHOP Privat based Docember                                                                                                    |   |
| RESTASHOP Private based Documentation the Construction of the Construction of the Cons |   |
| FRCJANDP TRIBUNC                                                                                                    |   |
|                                                                                                    |   |
| Shop Configuration 😫 😫 😩 😩                                                                                                    |   |
| Shop settings and merchant account information     common settings                                                                                                    |   |
| v dramin Universities programme international statement (international statement) (international statement) (international |   |
| the Configuration     Main 32/14/;     Rest choice our main active;     Rest choice our main active;     restantions process     process     proc      |   |
| Index dans postuda: 🛞 Ya 🚫 Ya 🖉 Ya Orang understanding to Andread the Index and the Andread the Index and the Andread the Index and the Andread Hild                                                                                                    |   |
| Enhal covity United States -,                                                                                                    |   |
| Bitg Integrite (URBatter -)                                                                                                    |   |
| Brag sign: VOULLOUD                                                                                                    |   |
| Boss                                                                                                    |   |
| Patiane Izanu -                                                                                                    |   |
| Latitive Usan ·                                                                                                    |   |
| In the access in the access in |   |
| - Alexandre - Alexandre                                                                                                    |   |
| Netze to sinker                                                                                                    |   |
| Stands in Information (a result<br>and a line information (a) groups and<br>and a line information (a) groups are and<br>and a line information (a) groups are and<br>and a line information (a) groups are and<br>and a line information (a) groups are and<br>and a line information (a) groups are and<br>and a line information (a) groups are and<br>and a line information (a) groups are and<br>and a line information (a) groups are and<br>and a line information (a) groups are and<br>and a line information (a) groups are and<br>and a line information (a) groups are and<br>and a line information (b) groups are and<br>and a line information (b) groups                                                                                             |   |
| Box Int                                                                                                    |   |
| Citized Invasi (Invasidante and Invasidante Invasidante Invasidante Invasidante Invasidante Invasidante Invasid                                                                                                    |   |
|                                                                                                    |   |

Proses instalasi akan berjalan.

| <complex-block><complex-block><complex-block><complex-block></complex-block></complex-block></complex-block></complex-block>                                                                                                    | 🥹 PrestaShop Wizard Installer - Mozilla Firefox         | Concentration of the local data and the local data and the locae data and the locae data and the locae data and the locae data and the locae data and the locae data and the locae data and the locae data and the locae data and the locae data and the locae data and the locae data and the locae data | - 0 <b>×</b> |
|----------------------------------------------------------------------------------------------------|---------------------------------------------------------|----------------------------------------------------------------------------------------------------|--------------|
| <complex-block><complex-block><complex-block><complex-block><complex-block></complex-block></complex-block></complex-block></complex-block></complex-block>                                                                                                    | File Edit View Higtory Bookmarks Tools Help             |                                                                                                    |              |
|                                                                                                    | PrestaShop Wizard Installer                             | * +                                                                                                    |              |
| <page-header>  Vecence   Construction process   Vecence     Vecence                             <td>+ ttp://localhost/ilzstore/prestashop/install/index.php</td><td></td><td>۹ 🏫</td></page-header> | + ttp://localhost/ilzstore/prestashop/install/index.php |                                                                                                    | ۹ 🏫          |
|                                                                                                    | <image/>                                                | Image: Auge of Documentation       Bios         Image: Documentation       Image: Documentation         Image: Documentation       Image: Documentation         Image: Documentation<                                                                                                    |              |
|                                                                                                    |                                                         |                                                                                                    |              |

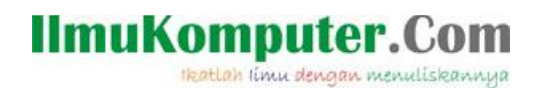

Dalam prestashop and a akan mempunyai 2 buah tampilan. Ada front office dan juga back office.

| 🥹 PrestaShop Wizard Installer - Mozil  | lla Firefox                                                                                                    |                                                                                                    | Conception in the local data                                                                                                    |                                                                                                    |                       |
|----------------------------------------|----------------------------------------------------------------------------------------------------|----------------------------------------------------------------------------------------------------|----------------------------------------------------------------------------------------------------|----------------------------------------------------------------------------------------------------|-----------------------|
| <u>File Edit View History Bookmark</u> | is <u>T</u> ools <u>H</u> elp                                                                                                    |                                                                                                    |                                                                                                    |                                                                                                    |                       |
| 👼 PrestaShop Wizard Installer          | × Iccalhost / localhost / prestashop   p                                                                                                    | × +                                                                                                    | the second second second second second second second second second second second second second second second s                                                                                  | and the second second second second second second second second second second second second second second second                                                                                                    | and the second second |
| + http://localhost/ilzsto              | ore/prestashop/install/index.php                                                                                                    |                                                                                                    |                                                                                                    | 🟫 + 🕑 🚷 - Google                                                                                                    | ۹ (م                  |
|                                        |                                                                                                    |                                                                                                    | Forum Support Documentatio                                                                                                    | m Blog Contact usl<br>+1 (888) 947-6543                                                                                                    | ·                     |
|                                        | Installation process                                                                                                    |                                                                                                    |                                                                                                    | $\textcircled{\begin{tabular}{c} \bullet \bullet \bullet \bullet \bullet \\ \bullet \bullet \bullet \bullet \bullet \bullet \\ \bullet \bullet \bullet \bullet \bullet \\ \bullet \bullet \bullet \bullet \bullet \\ \bullet \bullet \bullet \bullet \bullet \\ \bullet \bullet \bullet \bullet \bullet \\ \bullet \bullet \bullet \bullet \bullet \\ \bullet \bullet \bullet \bullet \bullet \\ \bullet \bullet \bullet \bullet \\ \bullet \bullet \bullet \bullet \\ \bullet \bullet \bullet \\ \bullet \bullet \bullet \\ \bullet \bullet \bullet \\ \bullet \bullet \bullet \\ \bullet \bullet \bullet \\ \bullet \bullet \bullet \\ \bullet \bullet \\ \bullet \bullet \\ \bullet \bullet \\ \bullet \bullet \\ \bullet \bullet \\ \bullet \bullet \\ \bullet \bullet \\ \bullet \bullet \\ \bullet \bullet \\ \bullet \bullet \\ \bullet \bullet \\ \bullet \bullet \\ \bullet \bullet \\ \bullet \bullet \\ \bullet \\ \bullet \\ \bullet$ |                       |
|                                        | <ul> <li>✓Welcomel</li> <li>✓ System Compatibility</li> <li>✓ System Configuration</li> <li>✓ Shop Configuration</li> <li>Installation process</li> </ul> | Your installation is finish         You have just finished installing your         Please remember your login informal         E-mail:         Password:         Image: Control of the second second s | ed!<br>shop. Thank you for using PrestaShop<br>tion:<br>Ikhsaanlt2@gmail.com<br>******* (Display)<br>see, you must delete the "install" folder.<br>tice<br>************************************ | Front Office Discover your store as your future customers sull see at Discover your store (Constant)                                                                                                    | æ                     |
|                                        |                                                                                                    |                                                                                                    |                                                                                                    |                                                                                                    | ÷                     |

Untuk bisa login ke back office, hapus terlebih dahulu folder instal dan mengubah nama admin sesuain dengan kehendak kita.

| Organize 🔻 🛛 😭 Open | Include in library 🔻 Share with 👻 Bu | rn New folder    |                 |                                         |    | 800 - |  |
|---------------------|--------------------------------------|------------------|-----------------|-----------------------------------------|----|-------|--|
| 🗧 Favorites         | Name                                 | Date modified    | Туре            | Size                                    |    |       |  |
| 🔜 Desktop           | 🍶 admin                              | 01/11/2012 21:16 | File folder     |                                         |    |       |  |
| 😹 Downloads         | 🔐 cache                              | 01/11/2012 21:16 | File folder     |                                         |    |       |  |
| 🔠 Recent Places     | \mu classes                          | 01/11/2012 21:16 | File folder     |                                         |    |       |  |
|                     | 퉬 config                             | 01/11/2012 21:27 | File folder     |                                         |    |       |  |
| Libraries           | Controllers                          | (DUL DU          |                 |                                         | X  |       |  |
| Documents           | 🕌 css                                | Delete Folder    | -               |                                         |    |       |  |
| J Music             | 🎍 docs                               | Are yo           | u sure you want | to move this folder to the Recycle Bin? |    |       |  |
| E Pictures          | 🎍 download                           |                  |                 | install                                 |    |       |  |
| Videos              | 鷆 img                                |                  | L.              | Date created: 01/11/2012 21:16          |    |       |  |
|                     | 🍶 install                            |                  | A A             |                                         |    |       |  |
| Computer            | 🍑 js                                 |                  |                 |                                         |    |       |  |
| Local Disk (C:)     | Iocalization                         |                  | a h             |                                         |    |       |  |
| BENANG (D:)         | 🍌 log                                |                  |                 |                                         |    |       |  |
| 🗃 Radikal (E:)      | 퉬 mails                              |                  |                 |                                         |    |       |  |
|                     | 퉬 modules                            |                  |                 | Yes                                     | No |       |  |
| Network             | 鷆 override                           |                  |                 |                                         |    |       |  |
|                     | 鷆 pdf                                | 01/11/2012 21:16 | File folder     |                                         |    |       |  |
|                     | 퉬 themes                             | 01/11/2012 21:16 | File folder     |                                         |    |       |  |
|                     | 鷆 tools                              | 01/11/2012 21:16 | File folder     |                                         |    |       |  |
|                     | 퉬 translations                       | 01/11/2012 21:27 | File folder     |                                         |    |       |  |
|                     | 鷆 upload                             | 01/11/2012 21:16 | File folder     |                                         |    |       |  |
|                     | 퉬 webservice                         | 01/11/2012 21:16 | File folder     |                                         |    |       |  |
|                     | <b>404</b>                           | 23/10/2012 18:23 | PHP File        | 2 KB                                    |    |       |  |
|                     | address                              | 23/10/2012 18:23 | PHP File        | 2 KB                                    |    |       |  |
|                     | addresses                            | 23/10/2012 18:23 | PHP File        | 2 KB                                    |    |       |  |
|                     | attachment                           | 23/10/2012 18:23 | PHP File        | 2 KB                                    |    |       |  |
|                     | authentication                       | 23/10/2012 18:23 | PHP File        | 2 KB                                    |    |       |  |
|                     | best-sales                           | 23/10/2012 18:23 | PHP File        | 2 KB                                    |    |       |  |

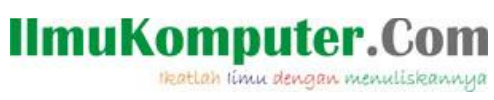

| )rganize 🔻 [ Open Ir | nclude in library 👻 Share with 👻 | Burn New folder                      |                   |      | 8= - |
|----------------------|----------------------------------|--------------------------------------|-------------------|------|------|
| Favorites            | Name                             | Date modified                        | Туре              | Size |      |
| Desktop              | adminilz                         | 01/11/2012 21:16                     | File folder       |      |      |
| bownloads            | ache                             | 01/11/2012 21:16                     | File folder       |      |      |
| Recent Places        | lasses Date creater              | d: 01/11/2012 21:16                  |                   |      |      |
| _                    | config Size: 2,46 M              | B<br>dilamanagar autoungrada backuns | event import      |      |      |
| Libraries            | controllers Files: ajax, a       | jax_products_list, ajax-tab, backup, | , export, import, |      |      |
| Documents            | CSS                              | 01/11/2012 21:16                     | File folder       |      |      |
| Music                | 퉬 docs                           | 01/11/2012 21:16                     | File folder       |      |      |
| Pictures             | 🎍 download                       | 01/11/2012 21:16                     | File folder       |      |      |
| 🛃 Videos             | img                              | 01/11/2012 21:16                     | File folder       |      |      |
|                      | is 🔐                             | 01/11/2012 21:16                     | File folder       |      |      |
| Computer             | Iocalization                     | 01/11/2012 21:16                     | File folder       |      |      |
| 🍒 Local Disk (C:)    | 📕 log                            | 01/11/2012 21:16                     | File folder       |      |      |
| BENANG (D:)          | in mails                         | 01/11/2012 21:16                     | File folder       |      |      |
| 🚘 Radikal (E:)       | 🎳 modules                        | 01/11/2012 21:16                     | File folder       |      |      |
|                      | 🎳 override                       | 01/11/2012 21:16                     | File folder       |      |      |
| Network              | 퉬 pdf                            | 01/11/2012 21:16                     | File folder       |      |      |
|                      | ihemes 🕌                         | 01/11/2012 21:16                     | File folder       |      |      |
|                      | 퉬 tools                          | 01/11/2012 21:16                     | File folder       |      |      |
|                      | translations                     | 01/11/2012 21:27                     | File folder       |      |      |
|                      | iupload 🔒                        | 01/11/2012 21:16                     | File folder       |      |      |
|                      | 鷆 webservice                     | 01/11/2012 21:16                     | File folder       |      |      |
|                      | 404                              | 23/10/2012 18:23                     | PHP File          | 2 KB |      |
|                      | address address                  | 23/10/2012 18:23                     | PHP File          | 2 KB |      |
|                      | addresses a                      | 23/10/2012 18:23                     | PHP File          | 2 KB |      |
|                      | attachment                       | 23/10/2012 18:23                     | PHP File          | 2 KB |      |
|                      | authentication                   | 23/10/2012 18:23                     | PHP File          | 2 KB |      |
|                      | best-sales                       | 23/10/2012 18:23                     | PHP File          | 2 KB |      |
|                      | cart                             | 23/10/2012 18:23                     | PHP File          | 2 KB |      |

Setelah itu anda bisa login ke back office anda, dengan tampilan sebagai berikut.

| Administration panel - PrestaSho     | p™ - Mozilla Firefox                                 |                            | and the second second se | And the second second s | - 0 ×                                                                                                    |
|--------------------------------------|------------------------------------------------------|----------------------------|----------------------------------------------------------------------------------------------------|----------------------------------------------------------------------------------------------------|----------------------------------------------------------------------------------------------------|
| <u>File Edit View History Bookma</u> | irks Iools Help                                      |                            |                                                                                                    |                                                                                                    |                                                                                                    |
| RestaShop Wizard Installer           | × 🧖 Administration panel - PrestaShop™ →             | < 👼 ilzstore               | × Incalhost / localhost / prestas                                                                                                    | hop   p × +                                                                                                    | Sector and the sector of the sector of the s |
| + http://localhost/ilz               | store/prestashop/adminilz/index.php?controller=Admin | Login&token=8183d23115eafb | 9395d63402a7860bea&redirect=AdminHome                                                                                                    | 🟫 - 🕑 🚼 - Google                                                                                                    | ۹ م                                                                                                    |
| 0                                    |                                                      |                            |                                                                                                    |                                                                                                    |                                                                                                    |
|                                      |                                                      |                            |                                                                                                    |                                                                                                    |                                                                                                    |
|                                      |                                                      |                            |                                                                                                    |                                                                                                    |                                                                                                    |
|                                      |                                                      |                            |                                                                                                    |                                                                                                    |                                                                                                    |
|                                      |                                                      |                            |                                                                                                    |                                                                                                    |                                                                                                    |
|                                      |                                                      |                            |                                                                                                    |                                                                                                    |                                                                                                    |
|                                      |                                                      |                            |                                                                                                    |                                                                                                    |                                                                                                    |
|                                      |                                                      |                            |                                                                                                    |                                                                                                    |                                                                                                    |
|                                      |                                                      | Umotono                    |                                                                                                    |                                                                                                    |                                                                                                    |
|                                      |                                                      | lizstore                   |                                                                                                    |                                                                                                    |                                                                                                    |
|                                      |                                                      |                            |                                                                                                    |                                                                                                    |                                                                                                    |
|                                      |                                                      | E-mail address:            |                                                                                                    |                                                                                                    |                                                                                                    |
|                                      |                                                      | ikhsaanilz@gmail.c         | om                                                                                                    |                                                                                                    |                                                                                                    |
|                                      |                                                      | Password:                  |                                                                                                    |                                                                                                    |                                                                                                    |
|                                      |                                                      | â ·····                    |                                                                                                    |                                                                                                    |                                                                                                    |
|                                      |                                                      |                            |                                                                                                    |                                                                                                    |                                                                                                    |
|                                      |                                                      | Log in                     | Lost password?                                                                                                    |                                                                                                    |                                                                                                    |
|                                      |                                                      |                            |                                                                                                    |                                                                                                    |                                                                                                    |
|                                      |                                                      |                            |                                                                                                    |                                                                                                    |                                                                                                    |
|                                      |                                                      | © 2005 - 2012 Copyright    | by PrestaShop. all rights reserved.                                                                                                    |                                                                                                    |                                                                                                    |
|                                      |                                                      |                            |                                                                                                    |                                                                                                    |                                                                                                    |
|                                      |                                                      |                            |                                                                                                    |                                                                                                    |                                                                                                    |
|                                      |                                                      |                            |                                                                                                    |                                                                                                    |                                                                                                    |
|                                      |                                                      |                            |                                                                                                    |                                                                                                    |                                                                                                    |
|                                      |                                                      |                            |                                                                                                    |                                                                                                    |                                                                                                    |

# IImuKomputer.Com

| )<br>Home - PrestaShop™ - Mozilla Firefox<br>File Edit View History Bookmarks | Tools Help              |                     |                    | 1000                  | Constant of the            |                        |              |             |              |              |                  | ×         |
|-------------------------------------------------------------------------------|-------------------------|---------------------|--------------------|-----------------------|----------------------------|------------------------|--------------|-------------|--------------|--------------|------------------|-----------|
| PrestaShop Wizard Installer                                                   | × 🍀 Home - PrestaS      | hop™                | × 🅫 ilzsto         | re                    | × Iocalhost /              | localhost / prestashop | p × -        | F           |              |              |                  |           |
| + http://localhost/ilzstore/                                                  | prestashop/adminilz/ind | ex.php?controller=  | AdminHome&tok      | en=7ffac80bf65fb5d04f | 252a53dbd16b94             |                        | <b>☆</b> - ( | 3 🛃 - G     | oogle        |              | ۶                | •         |
| ilzstore 🤄 🛦 🖷                                                                |                         |                     | everywhere 👻       | ٩                     |                            | C C                    | Quick Acces  | 🔹 l lkhs    | aan My Prefe | erences Ů Lo | ogout ∣View My S | Shop      |
| 📴 Catalog 🛒 Orders 🏼 & Customers                                              | 😨 Price Rules 🛛 Shir    | oping 🕝 Localizatio | on 🌸 Modules 🕻     | 📝 Preferences 🥜 Adv   | anced Parameters 🤌 Adminis | tration 💼 Stats        |              |             |              |              |                  |           |
| Dashboard                                                                     |                         |                     |                    |                       | Your Information           |                        |              |             |              |              |                  |           |
|                                                                               |                         |                     |                    |                       | This month's activity      | Vie                    | w more       | Customo     | convico      |              | View more        |           |
|                                                                               |                         |                     | Product New module |                       | Sales                      |                        | \$0.00       | Linread th  |              |              |                  |           |
| Products sold New order                                                       | New Price Rule for      | New Product         |                    |                       | Total registrations        |                        | 1            | Pending th  | reads        |              | 0                | ,         |
| recently                                                                      | catalog                 |                     |                    |                       | Total orders               |                        | 0            | Closed thr  | ads          |              | 0                |           |
|                                                                               |                         |                     |                    |                       | Product pages viewed       |                        | 0            | Total threa | ds           |              | 0                | )         |
| New Price Rule for<br>cart                                                    | Abandoned Carts         |                     |                    |                       | Statistics / This wee      | ek's sales             |              |             |              | Sales + Tax  | View mon         | <u>re</u> |
| Configuration checklist                                                       |                         |                     |                    |                       |                            |                        |              |             |              |              |                  |           |
| X URL rewriting                                                               |                         |                     |                    |                       | 0.0                        |                        |              |             |              |              |                  |           |
| X Browser cache & compression                                                 |                         |                     |                    |                       | -0.5                       |                        |              |             |              |              |                  |           |
| Smarty optimization                                                           |                         |                     |                    |                       | -1.0 28/10/2012            | 27/10/2012 28/10/20    | 12 20/10/2   | 012 30/10/  | 012 31/10/2  | 012 1/11/20  | 12               |           |
| ▲ Combine, Compress & Cache                                                   |                         |                     |                    |                       |                            |                        |              |             |              |              |                  |           |
| <ul> <li>Shop enabled</li> <li>Index rebuilt after update</li> </ul>          |                         |                     |                    |                       | ID Customer Name           | Status                 |              |             |              | Total        | Action           |           |

Adapun tampilan front officenya sebagai berikut.

| PrestaShop Wizard Installer | × 🎵 Home - PrestaShop™                           | × 🌻 ilzs                                                                                                    | tore                      | × 🥼 loc               | alhost / localhost / pre | stashop   p × +                                                                         |   |
|-----------------------------|--------------------------------------------------|----------------------------------------------------------------------------------------------------|---------------------------|-----------------------|--------------------------|-----------------------------------------------------------------------------------------|---|
| + + http://localhost/ilzs   | tore/prestashop/index.php                        |                                                                                                    |                           |                       |                          | ☆ + C) 🚼 + Google                                                                       | ٩ |
|                             |                                                  |                                                                                                    |                           |                       | contact                  | : sitemap   bookmark Currency : \$ ¥                                                    |   |
|                             | Yourlogo Here                                    | [                                                                                                    |                           |                       | SEARCH                   | Cart: (empty)                                                                           |   |
|                             |                                                  |                                                                                                    |                           |                       |                          | Welcome Log in                                                                          |   |
|                             | Home V iPods Acce                                | ssonies                                                                                                    |                           |                       |                          |                                                                                         |   |
|                             | TAGS                                             |                                                                                                    |                           |                       | - and the second         | NEW PRODUCTS                                                                            |   |
|                             | apple Ipod lpod touch nano<br>shuffle superdrive |                                                                                                    | _                         |                       | 5 m                      | 5. 18                                                                                   |   |
|                             | CATEGORIES                                       |                                                                                                    |                           | STA                   |                          | Churs CE240 Paured Inclusion                                                            |   |
|                             | Accessories                                      |                                                                                                    |                           |                       |                          | Earphones for iPod and iPhone<br>Evolved from personal monitor                          |   |
|                             | <ul> <li>Laptops</li> </ul>                      | The second second second second second second second second second second second second second second second se | Necessan (                |                       |                          | musicians<br>Read more >                                                                |   |
|                             | SUPPLIERS                                        | 1                                                                                                    |                           |                       |                          | Belkin Leather Folio for iPod nano<br>- Black / Chocolate                               |   |
|                             | AppleStore     Shure Online Store                |                                                                                                    |                           |                       | 1 2 3 4 0                | Lorem ipsum<br>Read more +                                                              |   |
|                             | All suppliers                                    | FEATURED PROD                                                                                                   | ICTS                      |                       |                          | iPod touch<br>Revolutionary Multi-Touch interface<br>3.5-inch widescreen color display  |   |
|                             | MANUFACTURERS                                    | 7.5                                                                                                    |                           |                       | -10                      | Read more +                                                                             |   |
|                             | Apple Computer, Inc     Shure Incorporated       | W.                                                                                                    |                           |                       |                          | MacBook<br>MacBook makes it easy to hit the road<br>thanks to its tough polycarbonate   |   |
|                             | All manufacturers                                | 0                                                                                                    |                           |                       |                          | MacBook Air                                                                             |   |
|                             | INFORMATION                                      | iPod Nano                                                                                                    | iPod shuffle              | MacBook               | iPod touch               | MacBook Air is ultrathin, ultraportable,<br>and ultra unlike anything else<br>Read more |   |
|                             | Delivery                                         | New design. New                                                                                                 | iPod shuffle, the world's | MacBook makes it easy | Revolutionary            | » All new products                                                                      |   |

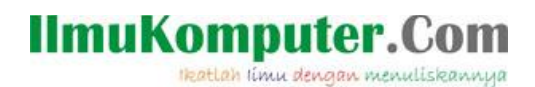

#### Biografi Penulis

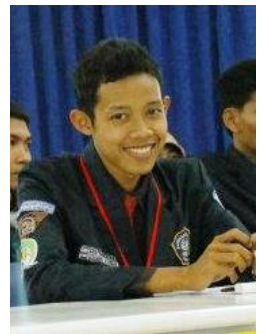

#### Ilzaamul Ikhsaan.

Alumni SMK N 2 Banyumas, sekarang sedang melanjutkan studi di Politeknik Negeri Semarang Jurusan Teknik Elektro, Program Studi Teknik Telekomunikasi.

Sangat tertarik dengan website yang memiliki desain fantastis, sedang belajar desain website.

"website adalah karya seni yang diolah dengan teknik dan pengetahuan yang matang"

Happy Coding...